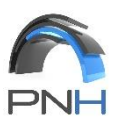

## Outlook Web App használata

Ha a munkahelyen kívüről meg szeretnéd nézni a céges leveleidet, van rá lehetőség. Az **OWA**, azaz Outlook Web Acces webes levelező segítségével bármilyen számítógépről el tudod érni a leveleidet. Kezelése és megjelenése hasonlít a többi webes levelezőéhez (pl. Gmail, Yahoo, Freemail), de tartalmaz plusz funkciókat is, és segítségével az e-maileken kívül a többi céges erősforráshoz is hozzáférsz, pl. címjegyzék, naptárak.

1. Otthonról, a cég területén kívül a <u>https://mail.pnh.hu</u> internetes címen éritek el a levelezéseteket. Az alábbi képernyőt fogjátok látni:

| Outlook <sup>®</sup> W                       | eb App |
|----------------------------------------------|--------|
| Domāne\Benutzername:<br>pnh\felhasználóneved | ]      |
| Kennwort:                                    | ]      |

## Anmelden

2. A Windows nyelvétől függően: **Domain\User name** vagy **Domäne\Benutzername:** vagy **Domain\Felhasználónév:** mezőbe ugyanazt kell írni, mint ahogy a számítógépetekbe beléptek.

PI: pnh\borcsek, jelszónak pedig a számítógépetek jelszavát kell megadni.

A jelszó beírása után Enter, vagy kattintsunk a Sign in/Anmelden/Bejelentkezés gombra.

Első belépéskor ki kell választani, hogy milyen nyelven szeretnétek használni az Outlookot, végül az időzónát kell kiválasztani, ez UTC +01:00 legyen. Ezután **Enter** vagy **Save** gombot nyomunk.

3. Sikeres bejelentkezés után a következő kép fogad:

| Outlook Web App      |                                                |                       |                    | Levelek | Naptár Szemé | lyek Feladatok           | Márk                   | ø        |
|----------------------|------------------------------------------------|-----------------------|--------------------|---------|--------------|--------------------------|------------------------|----------|
| 🕀 új levél           | $\rho$ keresés a levelek és a személyek között |                       | extra              |         |              |                          |                        | \$       |
|                      | POSTEINGANG                                    | TÉMÁK DÁTUM SZERINT 👻 |                    |         | 🗲 VÁLASZ     | <del> vá</del> lasz mind | enkinek 🏾 🔿 továbbítás |          |
| ~                    | mind olvasatlan nekem megjelölt                |                       |                    |         |              |                          | megjelölés olvasa      | tlanként |
| ⊿ Kedvencek          |                                                |                       | P 2020.03.13. 8:27 | ,       |              |                          |                        |          |
| Posteingang 1        |                                                | 9:45                  |                    |         |              |                          |                        |          |
| Gesendete Elemente   |                                                |                       | Cimrotte           |         |              |                          |                        |          |
| Gelöschte Elemente 2 |                                                | × ⊩                   | Canizette          |         |              |                          |                        |          |

- 4. Az Outlookban megszokott menüpontokkal találkozhattok, csak az elhelyezkedésük más.
- 5. A Public/Nyilvános/Öffentliche, azaz a közös használatú mappákat és ezek almappáit OWÁ-ból nem lehet megnézni. Ahhoz, hogy ezeket is lássátok, előtte Outlookban a céges gépeteken be kell tenni a kívánt mappákat a kedvencek közé. Ha rendelkeztek VPN eléréssel, akkor a távoli asztal használatát javasoljuk, mert azon keresztül már a teljes értékű Outlookot tudjátok használni.
- 6. Figyelem: jelszót változtatni az OWA-n keresztül nem szabad, azaz TILOS
- 7. Telefont menedzselni OWA-n keresztül, nem lehet.
- 8. A munka végeztével, mindig ki kell jelentkezni, különösen, ha nem a saját számítógépünket használjuk! Kattints a nevedre, majd a Kijelentkezés gombra.

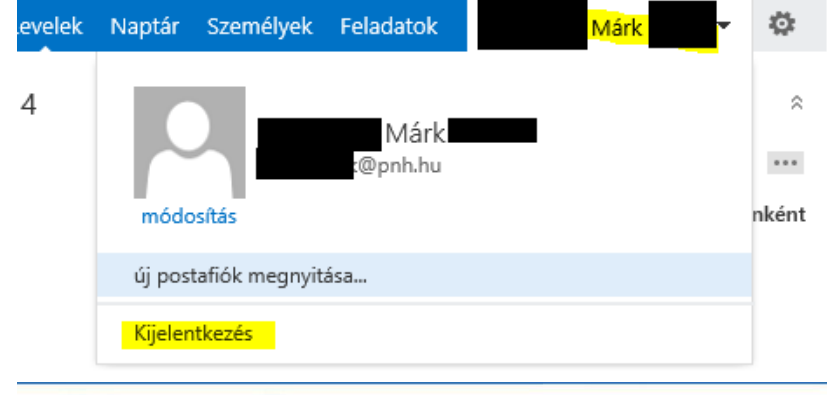

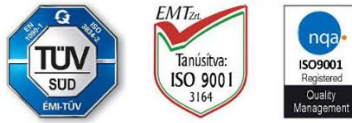

your competent partner in the world of steel" PNH Kft H-9800 VASVÁR, PETŐFI S. U. 81. CÉGJEGYZÉKSZÁM: CG. 18-09-108814 ASZ/UID: 14309656-2-18 / HU14309656 www.pnh.hu E-MAIL: INFO@PNH.HU TEL.: +36 94 586 680